# エックスサーバーの申し込み手順と 申し込み完了後の受信メール内容説明

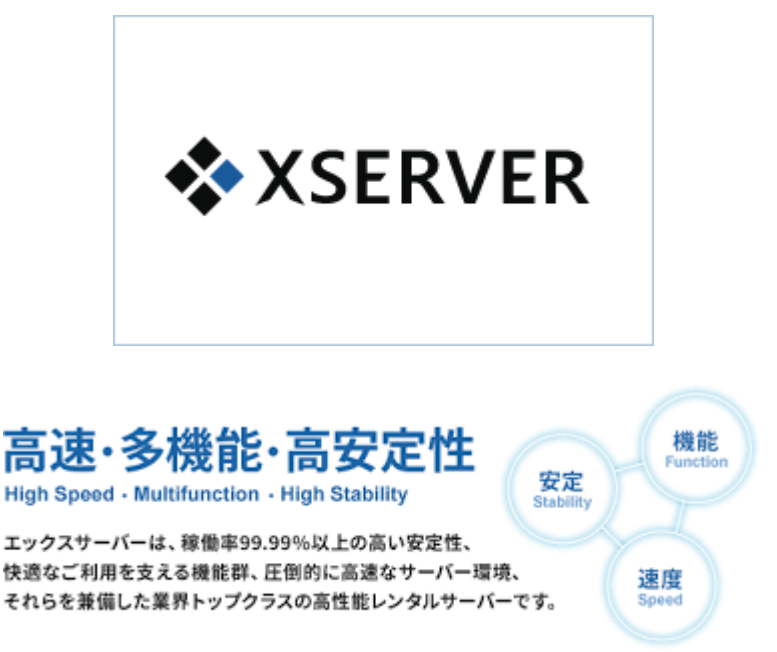

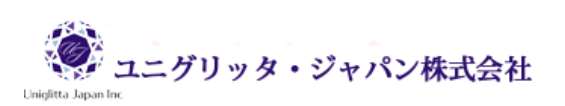

# ご利用にあたって

このマニュアルの利用に際しては、以下の条件を遵守してください。

このマニュアルに関する著作権は、マニュアル作成者に帰属し、日本の著作権法や国際条約などで保護されています。

著作権法上、認められた場合を除き、著作権者の許可なく、このマニュアルの全部又は一部を、複製、 転載、販売、その他の二次利用行為を行うことを禁じます。

これに違反する行為を行った場合には、関係法令に基づき、民事、刑事を問わず法的責任を負うことがあります。

本マニュアルの内容は、2018 年 6 月 18 日時点における最新の情報に基づいて作成をしておりま すが、その内容の正確性、安全性、有用性等について、一切の保証を与えるものではありません。ま た、このマニュアルに含まれる情報及び内容の利用によって、直接・間接的に生じた損害について一 切の責任を負わないものとします。

従いまして、このマニュアルの使用に当たっては、以上にご同意いただいた上、ご自身の責任のもと に、ご活用いただきますようお願いいたします。

> 2018 年 6 月 18 日 ユニグリッタ・ジャパン株式会社

1. エックスサーバーのサイトヘアクセスする。

### <u>エックスサーバーのサイトはこちら</u>

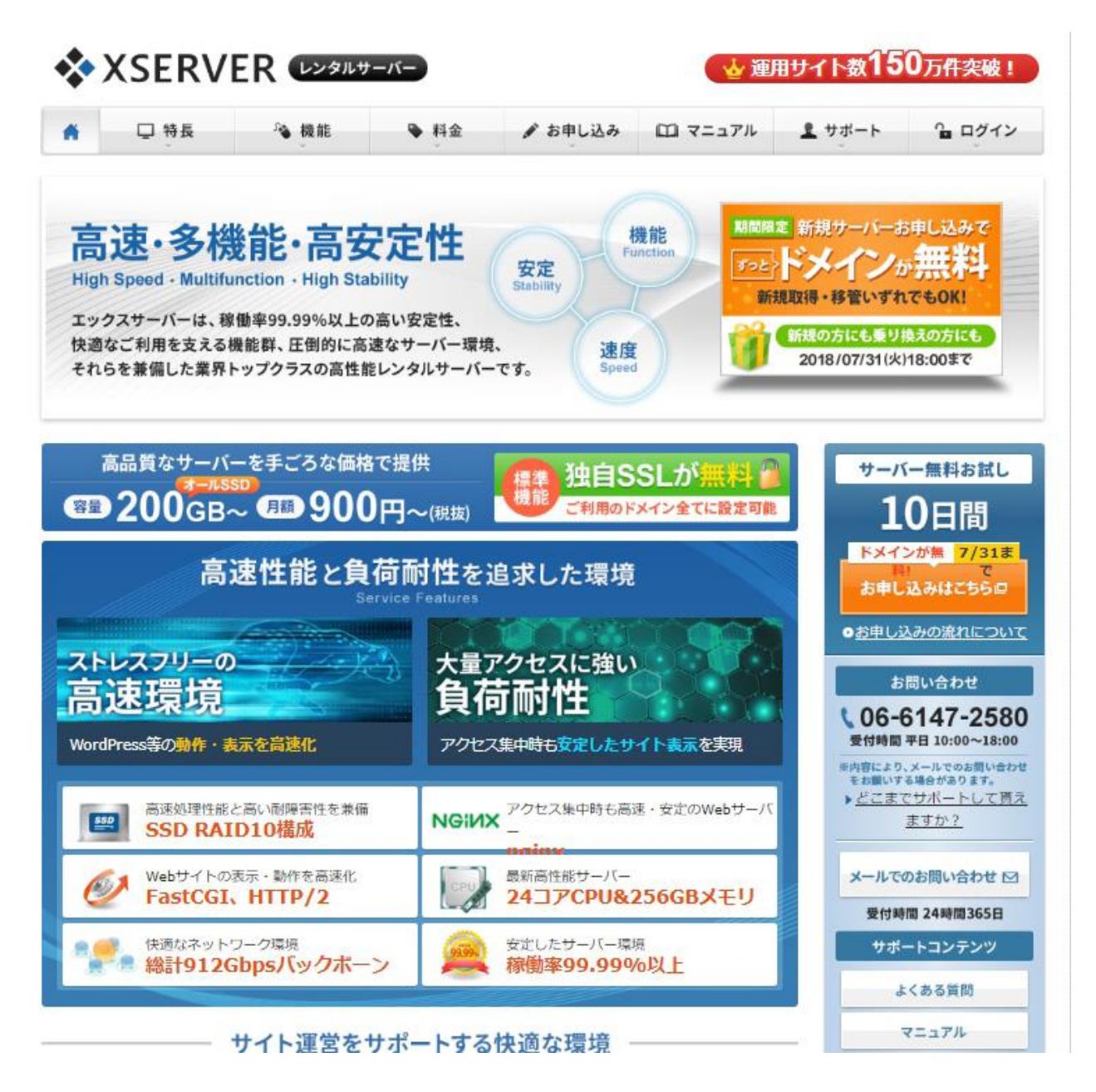

お申し込みボタンをクリックしても同じことなのですが、ここでは料金プランを確認してから申し 込みをする順序で説明していますので、料金ボタンをクリックして下さい。

### 2.X10プランを確認します。

個人が<mark>アフィリエイトでビジネスをするためにサーバーをレンタルするなら、「**X10 プラン**」で十</mark> 分です。

料金ボタンを押して X10 プランを選択すると、下記のようなプラン料金が表示されます。 契約期間は、3ヶ月、6ヶ月、12ヶ月、24ヶ月、36ヶ月の4パターンありますが、一般的に考え ると1年の12ヶ月が良いと思います。3ヶ月や6ヶ月なんてすぐに経ってしまいますから、契約 期間の終わりが近づいてくるたびに、お知らせメールがきて煩わしいだけです。

初回のみ、「初期費用」が 3,000 円かかりますので、3,000 円+1,200 円×12 ヶ月=15,000 円(税抜)での契約となります。

2年目以降はレンタル料のみで、1,200円×12ヶ月=15,000円/年(税抜)です。

最初からエックスサーバーでずっと変える気はないという方は、36ヶ月契約のほうが月額料金 900円と安価になりますから、契約時に一括で35,400円(税抜)を支払う余裕があれば、36ヶ月 を選択するのもいいでしょう。契約期間はご自分で選んで下さい。

実際の申し込みは、次の画面からになります。

|                                                                                                    | and the second second                                                                                                    | Salar and a second second                                                     |                                                                                                    | and the second second se |
|----------------------------------------------------------------------------------------------------|----------------------------------------------------------------------------------------------------|-------------------------------------------------------------------------------|----------------------------------------------------------------------------------------------------|----------------------------------------------------------------------------------------------------|
| ▶ 料金                                                                                                    | X107                                                                                                    | プラン X20プラン X30プラ                                                              | ン オプション独自SSL ドメイン                                                                                                    | お支払い方法                                                                                                    |
| $\underline{k} = \underline{L} > \underline{R} \pm > \mathbf{X}$                                                                                                    | 10プラン                                                                                                    |                                                                               |                                                                                                    |                                                                                                    |
| HA B                                                                                                    | 新規サーバーお申し込                                                                                                    | AT TOE KX1                                                                    | ンボ毎約1 😪                                                                                                    |                                                                                                    |
| 限力                                                                                                    | 取得・移管いずれでもOK! com                                                                                                    | /net/org/biz/infoの中から遠べる                                                      | 2018/07/31(火)18:00まで                                                                                                    |                                                                                                    |
| ※独自ド                                                                                                    | メインの進星は、ご利用料金のお支持                                                                                                    | 払い後となりますので、予めご了別                                                              | <b>Kください</b> 。                                                                                                    |                                                                                                    |
| X10プラン                                                                                                    |                                                                                                    |                                                                               |                                                                                                    |                                                                                                    |
|                                                                                                    |                                                                                                    |                                                                               |                                                                                                    |                                                                                                    |
| 初回契約時お支払い                                                                                                    | 料金                                                                                                    |                                                                               |                                                                                                    |                                                                                                    |
| お支払い時に「3ヶ月                                                                                                    | 月」「6ヶ月」「12ヶ月」「24ヶ月                                                                                                    | 引」「36ヶ月」のうち、任意の契                                                              | 約期間をご選択ください。                                                                                                    |                                                                                                    |
| 契約期間                                                                                                    | 初期費用                                                                                                    | ご利用料金                                                                         | ât                                                                                                    |                                                                                                    |
| 3ヶ月                                                                                                    | 3,000円                                                                                                    | 1,200円×3ヶ月                                                                    | 6,600円(税込7,128円                                                                                                    | )                                                                                                    |
| 6ヶ月                                                                                                    | 3,000円                                                                                                    | 1,100円×6ヶ月                                                                    | 9,600円(税込10,368円                                                                                                    | 9)                                                                                                    |
| 12ヶ月                                                                                                    | 3,000円                                                                                                    | 1,000円×12ヶ月                                                                   | 15,000円(税込16,200)                                                                                                    | 円)                                                                                                    |
|                                                                                                    |                                                                                                    |                                                                               |                                                                                                    |                                                                                                    |
| 245月                                                                                                    | 3,000円                                                                                                    | 950円×24ヶ月                                                                     | 25,800円(税込27,864)                                                                                                    | 円)                                                                                                    |
| 24ケ月<br>36ケ月<br>※表示価格は、特に調                                                                                                    | 3,000円<br>3,000円<br>己載がある場合を除きすべて税抜きて                                                                                                    | 950円×24ヶ月<br>900円×36ヶ月<br>です。                                                 | 25,800円(税込27,864)<br>35,400円(税込38,232)                                                                                                    | 円)<br>円)                                                                                                    |
| 24ヶ月<br>36ヶ月<br>※表示価格は、特に調<br>※初回は「合計金額」                                                                                                    | 3,000円<br>3,000円<br>ご載がある場合を除きすべて脱抜きて<br>の一括射払いでのお支払いになりま                                                                                                    | 950円×24ヶ月<br>900円×36ヶ月<br>こす。<br>月単位での分割支払い・後払                                | 25,800円(税込27,864)<br>35,400円(税込38,232)<br>いには対応しておりません。                                                                                                    | (F)                                                                                                    |
| 245月     365月     ※表示価格は、特に詳 ※初回は「合計金額」     契約更新時お支払い                                                                                                    | 3,000円<br>3,000円<br>2転がある場合を除きすべて脱抜き<br>の一括射払いてのお支払いになりす<br>料金                                                                                                    | 950円×24ヶ月<br>900円×36ヶ月<br>*す。<br>月単位での分別支払い・後払                                | 25,800円(税込27,864)<br>35,400円(税込38,232)<br>いには対応しておりません。                                                                                                    | P3)<br>P3)                                                                                                    |
| 24ヶ月           36ヶ月           ※表示価格は、時に該           ※初回は「合計金額」           契約更新時お支払い           お支払い時に「3ヶまた、カード自動要                                                                                                    | 3,000円<br>3,000円<br>2.取がある場合を除きすべて税抜きて<br>の一括部払いでのお支払いになりま<br><b>料金</b><br>月」「6ヶ月」「12ヶ月」「24ヶ月」<br>新設定による「1ヶ月夏新」が可用                                                                                                    | 950円×24ヶ月<br>900円×36ヶ月<br>さず、月単位での分別支払いい後払<br>月」「36ヶ月」のうち、任意の身<br>をです。        | 25,800円(税込27,864)<br>35,400円(税込38,232)<br>いには対応しておりません。<br>約期間をご選択くたさい。                                                                                                    | P3)<br>P3)                                                                                                    |
| 24ヶ月         36ヶ月           36ヶ月         ※表示債格は、特に該           ※初回は「合計金額」         第700日           契約更新時お支払い         お支払い特に「3ヶまた、カード目動更           契約期間         契約期間                                                                                                    | 3,000円<br>3,000円<br>2歳があ。低合を競きすべて税抜きで<br>の一括新払いでのお支払いになりす<br>料金<br>月」「6ヶ月」「12ヶ月」「24ヶ月」<br>新設立による「1ヶ月夏新」が可用<br>ご利用料金                                                                                                    | 950円×24ヶ月<br>900円×36ヶ月<br>です。<br>です。用単位での分割支払い・後払<br>月」「36ヶ月」のうち、任意の身<br>まです。 | 25,800円(税込27,864)<br>35,400円(税込38,232)<br>いには対応しておりません。<br>約期間をご選択ください。<br>合計                                                                                                    | P3)<br>P3)                                                                                                    |
| 24ヶ月         36ヶ月           36ヶ月         ※表示価格は、特に該           ※初回は「会計金額」         契約更新時お支払い           お支払い時に「3ヶ         3た、カード目動更           24ヶ月         1ヶ月           (カード自動<br>更新)         1ヶ月                                                                                                    | 3.000円<br>3.000円<br>3.000円<br>C私がある頃会を影きすべて税抜きて<br>の一話時以いでのお支払いになりま<br><b>料金</b><br>月」「6ヶ月」「12ヶ月」「24ヶ月<br><u>新知室</u> による「1ヶ月夏新」「3月<br>こ<br>利用料金<br>1.000円×1ヶ月                                                                                                    | 950円×24ヶ月<br>900円×36ヶ月<br>です。「用単位での分別支払い・後払<br>月」「36ヶ月」のうち、任意の身<br>まです。       | 25,800円(税込27,864)<br>35,400円(税込38,232)<br>いには外めしておりません。<br>約期間をご選択ください。<br>合計<br>1,000円(税込1,080円)                                                                                        | P3)<br>P3)                                                                                                    |
| 24ヶ月           36ヶ月           ※表示信格は、特に注<br>※初回体信会計会報道           契約更新特古支払い           支払い時に「3ヶ<br>また、カード目動調           2ヶ月<br>(カード目動<br>夏新)           3ヶ月           3ヶ月                                                                                                    | 3,000円<br>3,000円<br>3,000円<br>C私がある頃会を競争すて税抜きて<br>の一話時払いでのお支払いになりま<br>すの<br>日」「6ヶ月」「12ヶ月」「24ヶ月<br>近都改定による「1ヶ月夏新」が可加<br>ご利用料金<br>1,000円×1ヶ月<br>1,200円×3ヶ月                                                                                                    | 950円×24ヶ月<br>900円×36ヶ月<br>です。 月単位での分析支払い・後払<br>月」「36ヶ月」のうち、任意の身<br>8です。       | 25,800円(戦込27,864)<br>35,400円(戦込38,232)<br>いには対応しておりません。<br>約期間をご選択ください。<br>合計<br>1,000円(戦込1,080円)<br>3,600円(戦込3,888円)                                                                    | P2)                                                                                                    |
| 24ヶ月           36ヶ月           ※表示価格は、特に該           ※初回は「会計金額」           契約更新時お支払し           お支払い時に「3ヶ方<br>家た、カード目動変           メジ時間間           3ヶ月           3ヶ月           6ヶ月                                                                                                    | 3,000円<br>3,000円<br>3,000円<br>2気がある頃会を競争すて税抜きて<br>の一話時払いでのお支払いになりま<br>「「6ヶ月」「12ヶ月」「24ヶ月<br>「12ヶ月」「24ヶ月<br>「12ヶ月」「24ヶ月<br>「100円×1ヶ月<br>1,000円×1ヶ月<br>1,100円×6ヶ月                                                                                                    | 950円×24ヶ月<br>900円×36ヶ月<br>です。 月単位での分析支払い・後払<br>月」「36ヶ月」のうち、任意の身<br>8です。       | 25,800円(戦込27,864)<br>35,400円(戦込38,232)<br>いには対応しておりません。<br>の時間をご選択くたさい。<br>合計<br>1,000円(戦込1,080円)<br>3,600円(戦込3,888円)<br>6,600円(戦込7,128円)                                                | P3)<br>P3)                                                                                                    |
| 24ヶ月         36ヶ月           36ヶ月         第三元倍格は、特に言いませんい           実施の間に「合計金担」         会計金担」           支加い時に「3ヶまた、カード回動量         第三方月           (カード回動量         1ヶ月           3ヶ月         6ヶ月           12ヶ月         12ヶ月                                                                                                    | 3,000円<br>3,000円<br>3,000円<br>2気がある頃会を競きすべて税抜きで<br>の一話時以いでのお支払いになりま<br>するの一話時以いでのお支払いになりま<br>するの一話時にでのお支払いになりま<br>「1,00円メロク月」<br>1,000円×127月<br>1,000円×127月                                                                                                    | 950円×24ヶ月<br>900円×36ヶ月<br>です。<br>「車、月単位での分割支払い・後払<br>月」「36ヶ月」のうち、任意の身<br>8です。 | 25,800円(低込27,864)<br>35,400円(低込38,232)<br>いには対応しておりません。<br>(約明敏をご選択ください。<br>合計<br>1,000円(低込1,080円)<br>3,600円(低込3,888円)<br>6,600円(低込1,280円)                                               |                                                                                                    |
| 24ヶ月         36ヶ月           36ヶ月         ※           第天市価格は、特に該         第二部           東約更新時お支払い         第二部           第三次加い時に「3ヶ方また、フード目動量         第二字月           1ヶ月         3ヶ月           6ヶ月         12ヶ月           24ヶ月         24ヶ月                                                                                                    | 3,000円<br>3,000円<br>3,000円<br>200万名信急影音すべて視抜きでのの一括時払いでのお支払いになりま<br>の一括時払いでのお支払いになりま<br>(100円になりま)<br>(100円になり)<br>1,000円×12万月<br>1,000円×127月<br>1,000円×127月<br>950円×247月                                                                                                    | 950円×24ヶ月<br>900円×36ヶ月<br>です。<br>「車、月単位での分割支払い・後払<br>月」「36ヶ月」のうち、任意の身<br>8です。 | 25,800円(低込27,864)<br>35,400円(低込38,232)<br>いには対応しておりません。<br>の時期整をご選択ください。<br>合計<br>1,000円(低込1,080円)<br>3,600円(低込1,080円)<br>12,000円(低込12,960円)<br>22,800円(低込24,624円)                       | m)<br>m)<br>ここをクリック                                                                                                    |
| 24ヶ月         36ヶ月           36ヶ月         第三元告報は、第三記           実営運動時お支払い         第三記           支払い時に「3ヶ<br>支払い時に「3ヶ<br>支た、フート自動<br>夏期)         1ヶ月           3ヶ月         6ヶ月           12ヶ月         3ヶ月           3ヶ月         3ヶ月           3ヶ月         3ヶ月           3ヶ月         3ヶ月           3ヶ月         5ヶ月           3ヶ月         5ヶ月           3ヶ月         5ヶ月           3ヶ月         5ヶ月           3ヶ月         5ヶ月           3ヶ月         5ヶ月           3ヶ月         5ヶ月           3ヶ月         5ヶ月           3ヶ月         5ヶ月           3ヶ月         5ヶ月           3ヶ月         5ヶ月                                                                                                    | 3,000円<br>3,000円<br>3,000円<br>C私がある場合影響すべて税抜きでのの一部時払いでのお支払いになりま<br>の一部時払いでのお支払いになりま<br>すの<br>情報<br>につの円本1247月<br>1,000円×127月<br>1,000円×127月<br>1,000円×127月<br>950円×247月<br>900円×357月                                                                                                    | 950円×24ヶ月<br>900円×36ヶ月<br>です。<br>す。月単位での分形支払い・後払<br>月」「36ヶ月」のうち、任意の多<br>8です。  | 25,800円(戦込27,864)<br>35,400円(戦込38,232)<br>いには対応しておりません。                                                                                                    | m)<br>m)<br>ここをクリック                                                                                                    |
| 24ヶ月         36ヶ月           36ヶ月         第三元倍格は、特に言<br>会計会相互(会計会相互)           契約更新始去支払い         第二次           第三次払い時に「3ヶ<br>支た、功一ド目動量         第二次月<br>(カード自動<br>夏朝)           3ヶ月         6ヶ月           12ヶ月         24ヶ月           24ヶ月         36ヶ月           第三次の時は、特に         第二次                                                                                                    | 3.000円<br>3.000円<br>3.000円<br>3.000円<br>3.000円<br>3.000円<br>5.000円は<br>5.000日<br>5.000日<br>5.000円×10<br>1.000円×10<br>1.000円×10<br>1.000円×10<br>1.000円×20<br>1.000円×20<br>900円×36ヶ月<br>5.000円×36ヶ月<br>5.0000円×36ヶ月<br>5.0000円×36ヶ月<br>5.0000円×36ヶ月<br>5.0000円×36ヶ月<br>5.0000円×36ヶ月<br>5.0000円×36ヶ月<br>5.0000円×36ヶ月<br>5.0000円×36ヶ月<br>5.0000円×36ヶ月<br>5.0000円×36ヶ月<br>5.0000円×36ヶ月<br>5.0000円<br>5.0000円<br>5.00000<br>5.0000<br>5.00000<br>5.00000<br>5.00000<br>5.00000<br>5.00000<br>5.00000<br>5.00000<br>5.00000<br>5.00000<br>5.00000<br>5.00000<br>5.00000<br>5.00000<br>5.000000<br>5.00000<br>5.00000<br>5.00000<br>5.00000<br>5.000000<br>5.00000<br>5.000000<br>5.000000<br>5.0000000<br>5.0000000<br>5.00000000<br>5.0000000000 | 950円×24ヶ月<br>900円×36ヶ月<br>です。 月単位での分析支払い・後払<br>月」「36ヶ月」のうち、任意の身<br>8です。       | 25,800円(戦込27,864)<br>35,400円(戦込38,232)<br>いには対応しておりません。<br>名計<br>1,000円(戦込1,080円)<br>3,600円(戦込1,080円)<br>12,000円(戦込12,960円)<br>12,000円(戦込12,960円)<br>22,800円(戦込34,992円)                  | m)<br>m)<br>ここをクリック                                                                                                    |
| 24ヶ月         36ヶ月           36ヶ月         ※表示信格は、特に言           柴市間は「合計金担」         会計金担」           水市間は「合計金担」         小市目           オン方月         3ヶ月           1ヶ月         1ヶ月           24ヶ月         3ヶ月           6ヶ月         12ヶ月           24ヶ月         36ヶ月           第天市価格は、特に「         ※表示価格は、特に「                                                                                                    | 3.000円<br>3.000円<br>3.000円<br>3.000円<br>3.000円<br>3.000円<br>5.000円<br>5.000<br>5.000<br>5.000<br>5.000<br>5.000<br>5.0000<br>5.00000<br>5.00000<br>5.00000<br>5.00000<br>5.00000<br>5.00000<br>5.00000<br>5.00000<br>5.00000<br>5.00000<br>5.00000<br>5.00000<br>5.00000<br>5.00000<br>5.00000<br>5.00000<br>5.00000<br>5.00000<br>5.000000<br>5.00000<br>5.00000<br>5.00000<br>5.000000<br>5.00000<br>5.000000<br>5.000000<br>5.000000000<br>5.0000000000                                                                                                    | 950円×24ヶ月<br>900円×36ヶ月<br>です。<br>月単位での分析支払い・後払<br>月」「36ヶ月」のうち、任意の身<br>8です。    | 25,800円(戦込27,864)<br>35,400円(戦込38,232)<br>いには対応しておりません。<br>(約時間をご選択くたさい、<br>合計<br>1,000円(戦込1,080円)<br>3,600円(戦込1,080円)<br>12,000円(戦込12,960円)<br>12,000円(戦込12,960円)<br>22,800円(戦込34,992円) | m)<br>m)<br>ここをクリック                                                                                                    |
| 24ヶ月     36ヶ月     36ヶ月     ジャ周は「会計会相」     ポロに「会計会相」     ジャの間は「会計会相」     ジャの間は「会計会相」     ジャの間は「会計会相」     ジャの間は「会計会相」     ジャの間は「会計会相」     ジャの間は「会計会相」     ジャの間は「会計会相」     ジャの間は「会計会相」     ジャの間     ジャの目     ジャの目      ジャの目     ジャの目 | 3.000円<br>3.000円<br>3.000円<br>3.000円<br>3.000円<br>3.000円<br>1.201月またになりま<br>#1金<br>1.201月に20月またになりま<br>1.000円×10月<br>1.200円×30円<br>1.000円×127月<br>950円×247月<br>950円×247月<br>900円×36ヶ月<br>記載がある場合を除きすべて視識者                                                                                                    | 950円×24ヶ月<br>900円×36ヶ月<br>です。 月単位での分析支払い・後払<br>月」「36ヶ月」のうち、任意の身<br>8です。       | 25,800円(戦込27,864)<br>35,400円(戦込38,232)<br>いには対応しておりません。<br>名計<br>1,000円(戦込1,080円)<br>3,600円(戦込1,080円)<br>12,000円(戦込12,960円)<br>22,800円(戦込12,960円)<br>33,400円(戦込34,992円)                  | m)<br>m)<br>ここをクリック                                                                                                    |
| 24ヶ月         36ヶ月           36ヶ月         第三第一個領は、特に言います。           架約更新時お支払い         第二第二章計支加」           お支払い時に「3かえ<br>また、カートに自動<br>夏期)         3ヶ月           3ヶ月         6ヶ月           12ヶ月         24ヶ月           36ヶ月         36ヶ月           第三第二章書書書書書書書書書書書書書書書書書書書書書書書書書書書書書書書書書書書                                                                                                    | 3.000円<br>3.000円<br>3.000円<br>C私がある場合を聴きすべて税抜きて<br>の一話時払いでのお支払いになりま<br>する<br>日」「6ヶ月」「12ヶ月」「12ヶ月」<br>「120円×12ヶ月<br>1.000円×12ヶ月<br>1.000円×12ヶ月<br>950円×24ヶ月<br>950円×24ヶ月<br>900円×36ヶ月                                                                                                    | 950円×24ヶ月<br>900円×36ヶ月<br>です。<br>月 「36ヶ月」のうち、任意の身<br>8です。<br>です。              | 25,800円(低込27,864)<br>35,400円(低込38,232)<br>いには対応しておりません。<br>(約明閣をご選択ください、<br>合計<br>1,000円(低込1,080円)<br>3,600円(低込1,080円)<br>12,000円(低込12,960円)<br>22,800円(低込34,992円)<br>32,400円(低込34,992円) | m)<br>m)<br>ここをクリック                                                                                                    |

### 3. 新規申し込みをクリックします。

この手順書をご覧になるということは、初めてのお申込みでしょうから、「新規お申込み」を選択して クリックします。

10日間は無料のお試し期間となります。

# XSERVER お申し込みフォーム

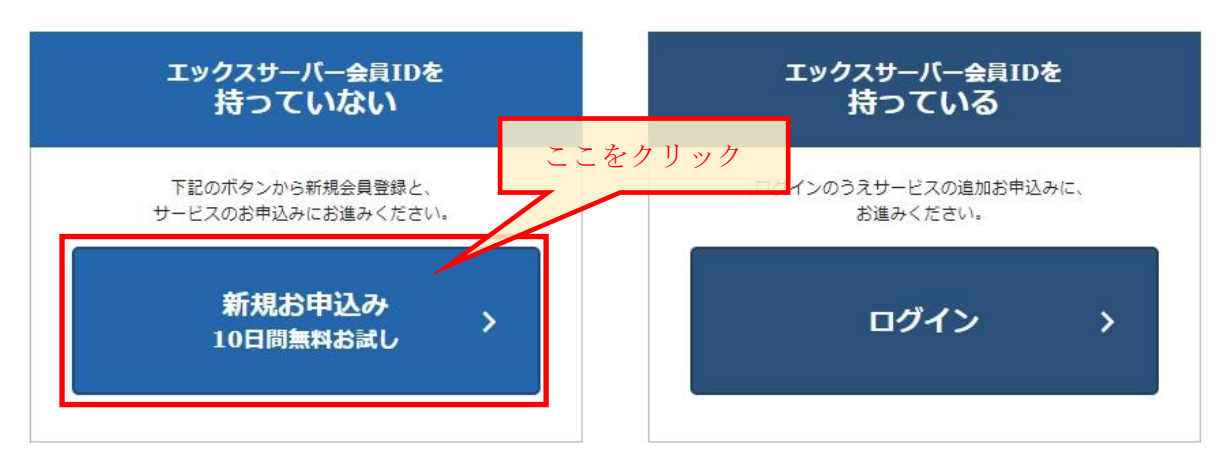

エックスサーバーのご利用には、エックスサーバー会員ID(※)が必要です。

#### ※「エックスサーバー会員ID」とは? 当社レンタルサーバーサービス「エックスサーバー □」と「エックスサーバービジネス □」におけ るご登録情報の確認・変更や料金のお支払い等ができる「インフォパネル」に共通でご利用いただける 会員IDです。ひとつのエックスサーバー会員IDで両方のサービスのご契約を管理できます。

「エックスサーバービジネス □ 」をお申込みの方はこちら

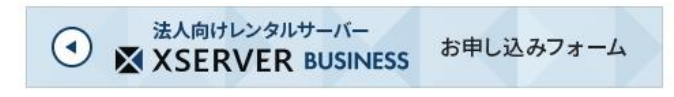

必要な項目の入力やチェックをします。

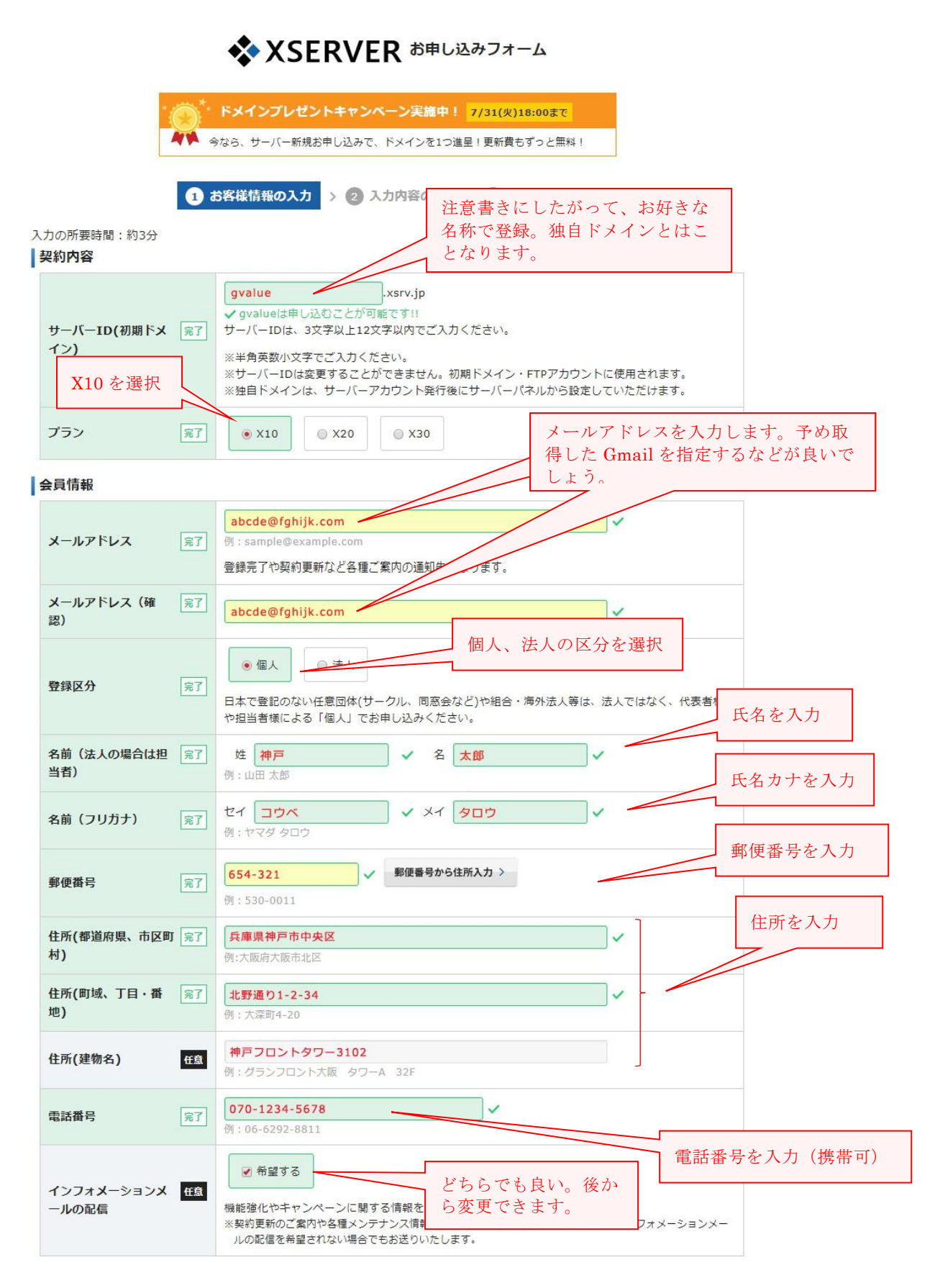

# 5. 規約の確認にチェック

規約を確認してチェックを入れ、「お申込み内容の確認」ボタンをクリックします。

規約等

|               | 利用規約                                                                                                    |   |
|---------------|----------------------------------------------------------------------------------------------------|---|
|               | 「会員管理サービス」利用規約                                                                                                    | ^ |
|               | 第1章 [総則]                                                                                                    |   |
|               | 第1条 定義等                                                                                                    |   |
|               | 本規約はエックスサーバー株式会社(以下、「弊社」)が提供するホスティングサービス「エッ<br>クスサーバー」の会員管理サービス(以下、「本サービス」)の利用に対して適用されます。                              |   |
|               | 第2条 規約の適用及び変更                                                                                                    |   |
|               | 1.利用者は新規利用、および利用継続中において、本規約に同意されているものとみなします。<br>本規約に同意いただけない場合には、本サービスを利用することができません。                                   | • |
| 利用規約と個人情報の 完了 | 個人情報の取扱いについて                                                                                                    |   |
| 取扱いについて       | 個人情報の取扱いについて                                                                                                    | ^ |
|               | エックスサーバー株式会社                                                                                                    |   |
|               | 個人情報保護管理者 取締役 辰巳進之介                                                                                                    |   |
|               | お客様の個人情報は、エックスサーバー株式会社(以下「当社」という)が直接、もしくは当社<br>との厳正な契約に基づいて当社より委託された会社、及び当該会社より再委託された会社が、当<br>社に代わって、取得、保管、管理、又は処理します。 |   |
|               | (1)個人情報の利用目的について チェックを入れる。                                                                                             |   |
|               | 当社は、下記利用目的の達成に必要なで、個人情報を利用します。                                                                                         | • |
|               |                                                                                                    |   |
|               | ●「利用規約」「個人情報の取扱いについて」に同意する<br>クリックする。                                                                                  |   |
|               | お申し込み内容の確認                                                                                                    |   |
|               |                                                                                                    |   |
|               |                                                                                                    |   |
|               | NOTION<br>SECURED SSLサーバ証明書を使用し、SSL暗号化通信を実現しています。                                                                      |   |
| power         |                                                                                                    |   |

© 2013-2018 XSERVER Inc.

# 6. 入力項目の確認

| サービス名<br>サーバーID     | ¢ XSERVER                                                                                                    |         |
|---------------------|----------------------------------------------------------------------------------------------------|---------|
| サーバーID              | gvalue                                                                                                    |         |
| 7-2                 |                                                                                                    |         |
| 757                 | X10                                                                                                    |         |
| 会員情報                |                                                                                                    |         |
| メールアドレス             | abcde@fghijk.com                                                                                                    |         |
| 登録区分                | 個人                                                                                                    |         |
| 名前(法人の場合は担当者)       | 神戸 太郎                                                                                                    |         |
| 名前(フリガナ)            | לםע אליב                                                                                                    |         |
| 郵便番号                | 654-321                                                                                                    |         |
| 住所(都道府県、市区町村)       | 兵庫県神戸市中央区                                                                                                    |         |
| 住所(町域、丁目・番地)        | 北野通り1-2-34                                                                                                    |         |
| 住所(建物名)             | 神戸フロントタワー3102                                                                                                    | クリックする。 |
| 電話番号                | 070-1234-5678                                                                                                    |         |
| インフォメーションメールの<br>配信 | 希望する                                                                                                    |         |
| Q                   | STIG<br>STIG<br>MATCHINE<br>Matchine<br>Study of Grant<br>Study of Grant<br>Study of Grant<br>Study of Grant<br>Study of Grant<br>Study of Grant<br>Study of Grant<br>Study of Grant<br>Study of Grant<br>Study of Grant<br>Study of Grant<br>Study of Grant<br>Study of Grant<br>Study of Grant<br>Study of Grant<br>Study of Study of |         |

申込み内容に間違いがなければ、「お申込みをする」ボタンをクリックします。

-----

### 7. 申し込み完了の表示

申し込みが完了し、登録したメールアドレス宛に、大切な情報が送られてきます。 このまま、「エックスサーバー サービスサイトへ」をクリックしてもいいのですが、やはり、まず はメールを確認しましょう。 この画面は閉じてかまいません。

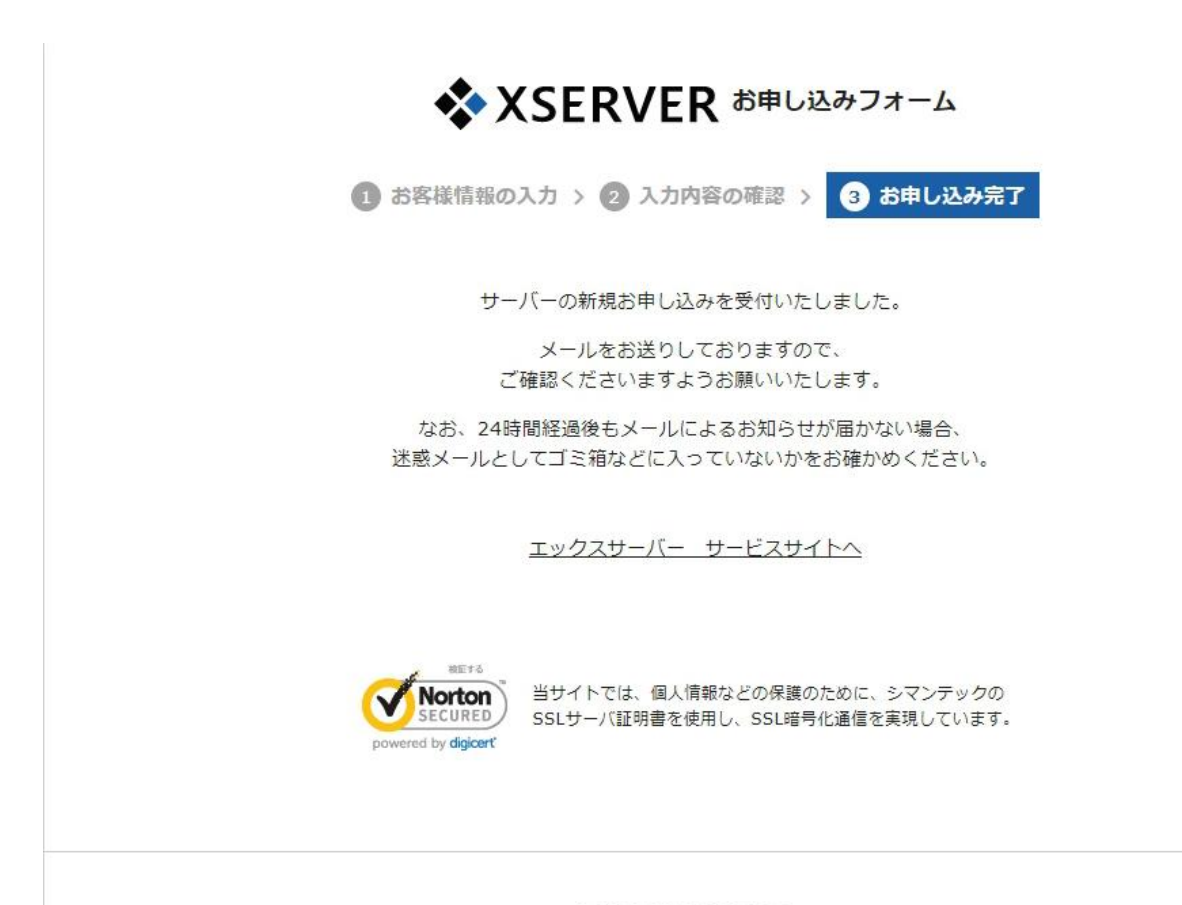

© 2013-2018 XSERVER Inc.

#### 8. 受信メールの内容確認

申し込み完了と同時に送られてくるメールについて、内容を簡単にご説明します。 なお、本手順書では、<u>IDやパスワードはダミーで記載しております</u>が、メール内容そのものは申 し込み完了直後に実際に送られてくるメールを使ってのご説明になっております。

メールの最初には、会員 I Dと、登録したメールアドレスが記載されています。 また、試用期間についての記載がありますので、読んでおきます。

▲ 受信トレイ - ... ○ [Xserver]■重要■サーバー... ×
 ▲ 受信 マ ピ 作成 マ 甲 チャット 오 アドレス帳 タグマ マ クイックフィルター
 差出人 support@xserver.ne.jp ☆
 件名 [Xserver]■重要■サーバーアカウント設定完了のお知らせ[試用期間] (gvalue.xsrv.jp)
 宛先 (自分) <abcde@fghijk.com>☆

【Xserver】■重要■ サーバーアカウント設定完了のお知らせ[試用期間]

会員ID : phc12345 メールアドレス : abcde@fghijk.com

この度は当サービスをお申し込みいただき誠にありがとうございます。 エックスサーバー カスタマーサポートでございます。

お申し込みいただきました、サーバーアカウント「gvalue」(X10ブラン)の 設定が完了いたしました。

本メールは当サービスをご利用いただくにあたり 非常に重要なお知らせでございます。

お取り扱いには十分にご注意の上、 大切に保管してくださいますようお願い申し上げます。

サーバーアカウントの試用期間は、本日より2018年6月25日まで、 または、ご利用料金をお支払いいただいた時点までになります。 当サービスの本契約(継続利用)をご希望の場合は、 試用期間内にインフォバネルよりご利用料金のお支払いをお願いいたします。

※試用期間内にご利用料金のお支払い確認ができない場合は、 順次サーバーアカウントを凍結いたします。

※本契約(継続利用)しない場合は、お手数をおかけしますが、 試用期間内にインフォバネルの「解約」からサービスの解約申請を 行ってくださいますようお願いいたします。

<sup>▼</sup>試用期間について

#### (1) ユーザーアカウントとサーバーアカウント

^ 1

ユーザーアカウントとサーバーアカウントが記載されています。 これは大切な情報になりますので、印刷して保管しておくことをお勧めします。

- ユーザーアカウント (インフォパネルにログインするための ID とパスワード)
   契約内容の確認や変更、利用料の支払い等で利用します。
- ② サーバーアカウント(サーバーパネルにログインするための ID とパスワード)

WordPress のインストールや、独自ドメインを利用したメールアドレスの設定等、サーバー設定 に関わるパネルへのログインに利用します。

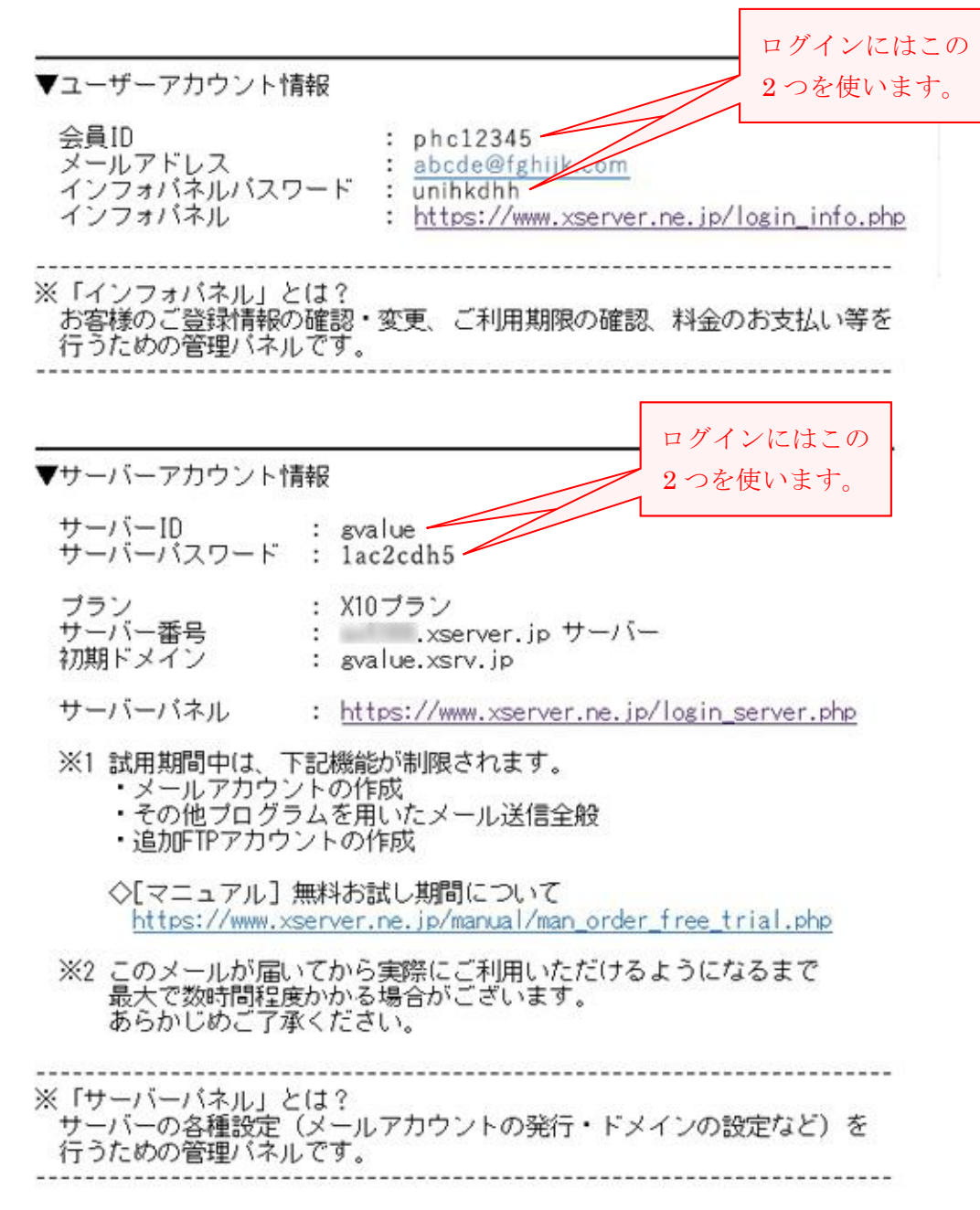

#### (2) 独自ドメインに関する案内

独自ドメインを持っていない方へのドメイン申込みURLや、他社で取得したドメインのサーバー設 定について記載されています。

ドメイン取得については、別途マニュアルをご用意致します。

▼独自ドメインの使用について

エックスサーバーでは、サーバーバネルからドメイン設定を追加していただく ことで、お持ちのドメインをいくつでも利用できる機能を備えています。

独自ドメインをお持ちでない方は、 インフォパネルからドメインの取得お申し込みを行ってください。

◇[公式サイト]お申し込みの流れ > ドメインの新規取得 https://www.xserver.ne.jp/order/order\_new\_domain.php

また、他社サービスで取得したドメインを使用することも可能でございます。

独自ドメインを使用するためにはサーバー側、ドメイン側、両方で 「エックスサーバーを使用する」設定を行う必要があります。 下記手順をご参考ください。

●サーバー側の設定について

サーバーバネルの「ドメイン設定」より設定を追加してください。

◇[マニュアル] ドメインの設定 https://www.xserver.ne.jp/manual/man\_domain\_setting.php

●ドメイン側での設定について

エックスサーバーで独自ドメインを使用するためには、 ドメインのネームサーバーをエックスサーバー指定のものに 変更していただく必要がございます。

ネームサーバーとはドメインとサーバーを結びつけるための仕組みです。 (エックスサーバーで新規取得した場合は適切に設定しております。)

■ネームサーバー

| ネームサーバー1: | nsl.xserver.jp ( ) |
|-----------|--------------------|
| ネームサーバー2: | ns2.xserver.jp ( ) |
| ネームサーバー3: | ns3.xserver.jp ( ) |
| ネームサーバー4: | ns4.xserver.jp ( ) |
| ネームサーバー5: | ns5.xserver.jp ( ) |

※ネームサーバーの変更が完全に反映されるまでには一定時間必要と なります。数時間~24時間程度を目安としてお待ちください。

```
◇[マニュアル] ネームサーバーの設定
https://www.xserver.ne.jp/manual/man_domain_namesever_setting.php
```

[!]

- 他社サービスで取得したドメインの場合は、他社サービス側で ネームサーバーの変更をご依頼ください。
- ・当サービスヘドメイン移管手続き後にネームサーバーを変更する 場合は、インフォバネル内の「ドメインバネル」よりご対応ください。

 ・他社サービスからサーバー移転をお進めいただく場合は、 ネームサーバー変更切り替えのタイミングについてご注意ください。
 ◇[公式サイト] お申し込みの流れ > サーバー移転について https://www.xserver.ne.jp/order/order\_transfer\_server.php

#### (3) WordPressに関する案内

WordPress の自動インストールに関する案内が記載されています。

▼WordPress等のブログラムによるウェブサイトの公開について
WordPressやEC-CUBE、PukiWikiにてウェブサイトを構築される場合は サーバーバネル内「自動インストール」機能を利用することにより、
簡単にインストール・サイト公開をすることができます。
詳細は、以下のマニュアルをご参照ください。
♪[マニュアル] 自動インストール
https://www.xserver.ne.jp/manual/man\_install\_auto.php

#### (4) FTP情報と、FTPソフトの設定案内

#### FTP情報と、FTPソフトの設定案内が記載されています。

語弊があるかも知れませんが、FTPソフトを使うと、サーバーに対してパソコンのエクスプロー ラーと同じようなイメージでの操作ができます。

サーバーに直接ファイルをアップロードしたり、サーバー内のファイルをダウンロードできます。 普段はあまり使わない機能だと思って下さい。

#### FTPソフトの使い方については、別途マニュアルをご用意致します。

▼作成したホームページデータのアップロードについて

お客様にてサイトデータを制作・ご準備の場合、 「ファイルマネージャー」やFTPソフトを用いてサーバー上にデータを アップロードすることで、ウェブサイトの公開が可能です。

FTPソフトやホームページ作成ソフトなどでご入力いただくFTP情報は 以下のとおりでございます。

#### ■FTP情報

| FTPホスト名(FTPサーバー名)   | : | .xserver.jp |
|---------------------|---|-------------|
| FTPユーザー名(FTPアカウント名) | : | gvalue      |
| FTPバスワード            | : | lac2cdh5    |

※FTPユーザー/FTPパスワードは、サーバーID/サーバーバスワードと同一です。

FTPソフトの設定手順詳細は、以下のマニュアルをご参照ください。

◇[マニュアル] FTPソフトの設定 https://www.xserver.ne.jp/manual/man\_ftp\_setting.php

サイトデータのアップロード先(ルートディレクトリ)は /ドメイン名/public\_htmlでございます。

また、アップロード後のルートディレクトリの変更には対応しておりません。

(例1) <u>http://gvalue.xsrv.jp/</u>の場合 →/gvalue.xsrv.jp/public\_html

(例2) <u>http://独自ドメイン名/</u>の場合 →/独自ドメイン名/public\_html

アップロード先に誤りがありますと、 正しくホームページの公開ができませんので、ご注意ください。

#### (5) 試用期間についての注意事項

()登録直後は「試用期間」になりますので、お支払いに関する案内が記載されています。

#### ▼お支払いについて

お支払いを行われる際には 「インフォパネル」→「料金のお支払い」→サーバーID:gvalueに チェックを入れていただき、「お支払い方法を選択する」より ご希望のお支払い方法にてお手続きをお進めください。

※銀行振込の場合、お振込の確認・反映には最大で平日2日程度 お時間をいただいております。 お急ぎの場合はコンビニ・ペイジー・クレジットカード決済による お手続きをお勧めいたします。

[!]

お試し期間中のサーバーアカウントに対しては 1ヶ月単位で自動更新可能な「カード自動更新設定」には対応しておりません。

クレジットカード決済でのお手続きをご希望の場合は、 自動更新【ではなく】下記マニュアルの手順に沿って、 ご契約期間に応じた一括でのお支払い手続きを行ってください。

◇[マニュアル] クレジットカード決済でのお手続きについて https://www.xserver.ne.jp/manual/man\_order\_pay\_method\_credit.php

ご不明な点、お気づきの点などがありましたら、当サポートまで お気軽にお問い合わせください。

エックスサーバー カスタマーサポート ◇URL : <u>https://www.xserver.ne.jp/</u> <u>https://business.xserver.ne.jp/</u> ◇E-Mail: <u>support@xserver.ne.jp</u> ◇TEL : 06-6147-2580 (平日10時00分-18時00分、土日祝休) ご不明な点につきましては、まずはこちらをご参照ください。 <u>https://www.xserver.ne.jp/manual/</u>(XSERVER) <u>https://support.xserver.ne.jp/manual/</u>(XSERVER Business)

XSERVER -----